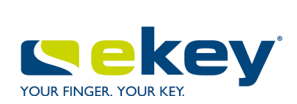

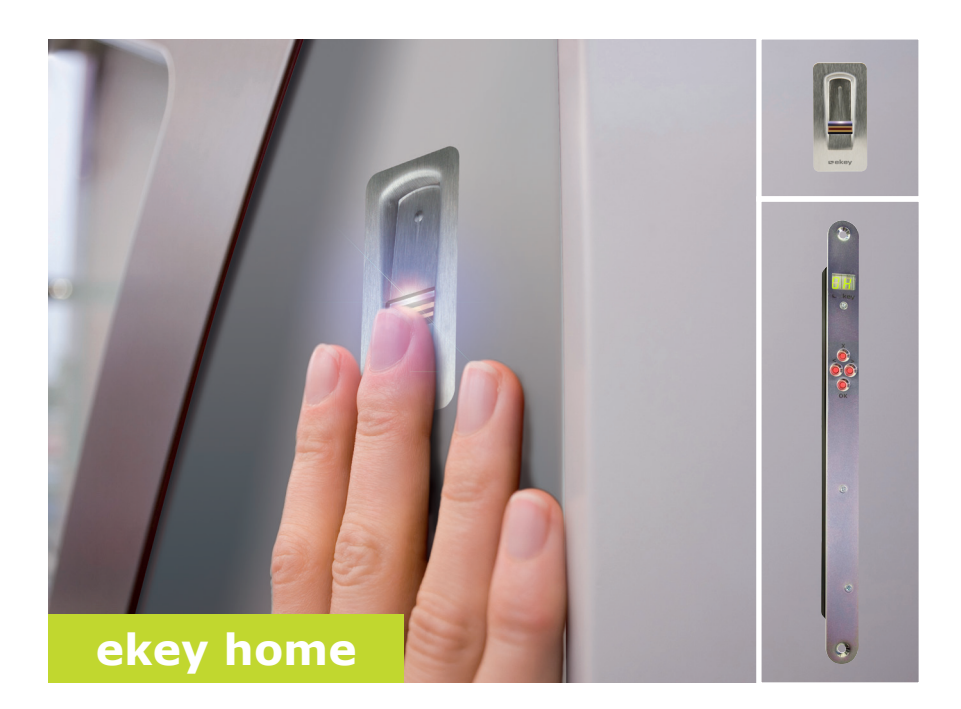

# de BEDIENUNGSANLEITUNG

# Deutsch

Originalbetriebsanleitung - ID 172/494

# Inhaltsverzeichnis

| Allgemeines                                                                                                    | 2                                      |
|----------------------------------------------------------------------------------------------------|----------------------------------------|
| Lesehinweis<br>Produkthaftung und Haftungsbeschränkung<br>Gewährleistung und Herstellergarantie                                                                                                  | 2<br>2<br>2                            |
| Hinweise, Symbole und Abkürzungen<br>Sicherheitshinweise                                                                                                    | 3<br>5                                 |
| Lebensgefahr durch Strom<br>Sicherheit gegen Manipulation                                                                                                    | 5<br>5                                 |
| Produktbeschreibung                                                                                                    | 6                                      |
| Systemübersicht<br>Lieferumfang<br>Bestimmungsgemäßer Gebrauch und Einsatzgebiet<br>Fingerscanner<br>Steuereinheit                                                                               | 6<br>6<br>7<br>9                       |
| Technische Daten<br>Installation und Inbetriebnahme                                                                                                    | 11<br>12                               |
| Sicherheitscode eingeben<br>Sicherheitscode ändern<br>Relaisschaltzeiten einstellen<br>Testmodus durchführen<br>LED-Helligkeit einstellen<br>Digitalen Eingang einstellen<br>Finger einspeichern | 13<br>13<br>14<br>15<br>17<br>18<br>19 |
| Anwendung                                                                                                    | 21                                     |
| Tür öffnen<br>Nutzer löschen<br>Demomodus<br>Serien- und Versionsnummer abrufen.<br>System auf Werkseinstellung zurücksetzen.<br>Software updaten                                                | 21<br>21<br>22<br>23<br>24<br>24       |
| Fehleranzeigen und -behebung                                                                                                    | 25                                     |
| Instandhaltung<br>Entsorgung<br>Konformitätserklärung                                                                                                    | 25                                     |
| Urneberschutz                                                                                                    |                                        |

# Allgemeines

| Lesehinweis                                          | Diese Anleitung ist ein Teil des Produktes. Bewahren Sie sie sorgfältig au<br>Für weitere Informationen zum Produkt, kontaktieren Sie Ihren<br>Fachhändler.                                                                                                    |  |  |
|------------------------------------------------------|----------------------------------------------------------------------------------------------------|--|--|
| Produkt-<br>haftung und<br>Haftungs-<br>beschränkung | In den folgenden Fällen können der sichere Betrieb und die Funktion der<br>Geräte beeinträchtigt sein. Die Haftung aufgrund von Fehlfunktionen geht<br>in diesem Fall an den Betreiber/Nutzer über:                                                                                                    |  |  |
| Deschrankung                                         | <ul> <li>Die Systemgeräte werden nicht entsprechend der Anleitungen<br/>installiert, benutzt, gewartet und gereinigt;</li> <li>Die Systemgeräte werden außerhalb des bestimmungsgemäßen<br/>Gebrauches eingesetzt;</li> <li>An den Systemgeräten werden vom Betreiber unautorisierte<br/>Modifikationen vorgenommen.</li> </ul> |  |  |
|                                                      | Diese Bedienungsanleitung unterliegt keinem Änderungsdienst. Optische<br>und technische Änderungen, Irrtümer, Satz- und Druckfehler bleiben<br>vorbehalten.                                                                                                    |  |  |
| Gewähr-<br>leistung und<br>Hersteller-<br>garantie   | Generell gelten unsere allgemeinen Geschäfts- und Lieferbedingungen in der Fassung des Kaufdatums. Siehe <u>http://www.ekey.net</u> .                                                                                                    |  |  |

# Hinweise, Symbole und Abkürzungen

# HINWEIS

Bezeichnet weiterführende Informationen und nützliche Hinweise.

### GEFAHR

Bezeichnet eine unmittelbare drohende Gefahr, die zum Tod oder schwersten Verletzungen führt.

### ACHTUNG

Bezeichnet einen möglichen Sachschaden, in deren Folge keine Personenschäden auftreten können.

### Symbole:

| 1.                 | Schritt-für-Schritt Handlungsanweisungen            |
|--------------------|-----------------------------------------------------|
| i                  | Verweise auf Abschnitte dieser Anleitung            |
| di                 | Verweise auf die Montageanleitung                   |
| 4                  | Verweise auf den Verkabelungsplan                   |
|                    | Auflistungen ohne festgelegte Reihenfolge, 1. Ebene |
| Anzeigewert        | Anzeigewerte                                        |
| ekey home<br>FS UP | Produktnamen                                        |
| MENÜPUNKT          | Menüpunkte                                          |
| Taste              | Tasten                                              |

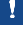

# Abkürzungen und Begriffe:

| AR  | arte                  |
|-----|-----------------------|
| FAR | False Acceptance Rate |
| FRR | False Rejection Rate  |
| FS  | Fingerscanner         |
| IN  | integra               |
| SE  | Steuereinheit         |

Fingerbild Die aus dem Fingerbild gewonnenen biometrischen Informationen

# Sicherheitshinweise

| nsgefahr<br>h Strom |
|---------------------|
|                     |

Montieren Sie die Steuereinheit im sicheren Innenbereich. Sie vermeiden damit Manipulationen von außen.

Sicherheit gegen Manipulation

# Produktbeschreibung

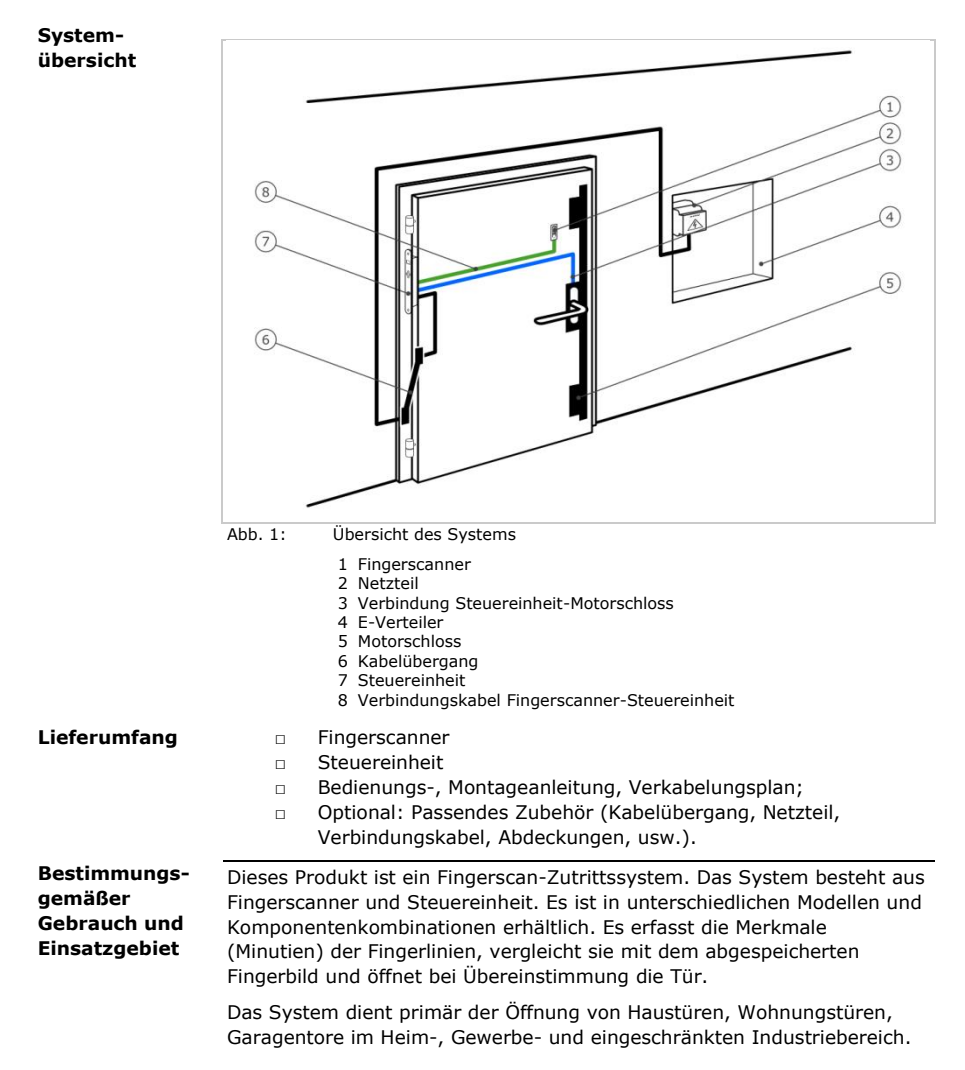

#### **Funktion des Fingerscanners**

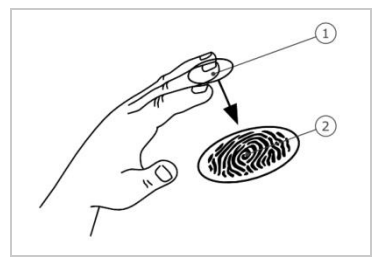

1 Vorderes Fingerglied 2 Fingerbild

Abb. 2: Fingerbild

Der Fingerscanner erfasst das Fingerbild durch einen Zeilensensor. Die Steuereinheit wertet es aus. Sie vergleicht das Ergebnis mit dem abgespeicherten Fingerbild. Der Fingerscanner arbeitet nur korrekt und zuverlässig mit den Papillarrillen des vorderen Fingergliedes. Ziehen Sie den Finger ruhig, gleichmäßig und in der richtigen Position über den Sensor.

#### **Bedienelement des Fingerscanners**

| Bedienelement | Funktion                                                                                                    |
|---------------|----------------------------------------------------------------------------------------------------|
| Fingerführung | Finger einspeichern durch "Finger ziehen", eine gleichmäßige Bewegung des Fingers nach unten über den Sensor. |

Tabelle 1: Bedienelement des Fingerscanners

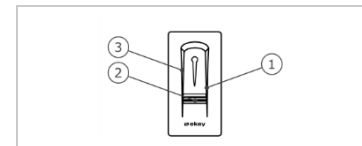

- 1 Rechte Führungskante
- 2 Sensor
- 3 Linke Führungskante

Abb. 3: Fingerführung

### Richtige Bedienung des Fingerscanners

Fehlbedienungen schränken die Funktion des Fingerscanners ein.

| Schritt | Abbildung | Beschreibung                                                                                                    |
|---------|-----------|----------------------------------------------------------------------------------------------------|
| 1.      |           | Halten Sie den Finger gerade, legen<br>Sie ihn mittig zwischen die<br>Führungskanten auf. Verdrehen Sie<br>ihn nicht.                                                                                                    |
| 2.      |           | Legen Sie das Gelenk des vorderen<br>Fingergliedes direkt auf den Sensor.<br>Legen Sie den Finger flach auf die<br>Fingerführung auf.                                                                                                    |
| 3.      | ÷ • • •   | Strecken Sie die benachbarten Finger aus.                                                                                                    |
| 4.      |           | Bewegen Sie den Finger gleichmäßig<br>nach unten über den Sensor.<br>Bewegen Sie die ganze Hand mit.<br>Ziehen Sie das vordere Fingerglied<br>vollständig über den Sensor, um<br>optimale Ergebnisse zu erzielen. Die<br>Bewegung dauert ca. 1 s. |

#### Allgemeine Tipps für eine gute Qualität des Fingerbildes

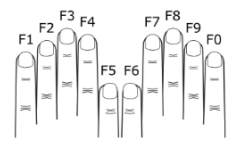

- Empfohlene Fingernummerierung:
- Zeige-, Mittel- und Ringfinger funktionieren am besten. Daumen und kleiner Finger funktionieren kaum oder gar nicht.
- Bei oft feuchten Fingern, speichern Sie diese im feuchten Zustand ein.
- □ Kinderfinger funktionieren ab ca. 5 Jahren.

#### **Optische Signale am Fingerscanner**

|--|

Die 3 LEDs am Fingerscanner signalisieren Betriebsstatus und Funktion des Gesamtsystems.

Abb. 4: Optische Signale am Fingerscanner

Die Steuereinheit gibt es in 2 Relaisvarianten. Sie können nur 1 Fingerscanner pro Steuereinheit betreiben.

#### Steuereinheit

| Produktname | ekey home SE IN plus 1               | ekey home SE IN plus 2               |
|-------------|--------------------------------------|--------------------------------------|
| Abbildung   |                                      |                                      |
| Montageart  | Integrierbar, 1 Relais,<br>1 Eingang | Integrierbar, 2 Relais,<br>1 Eingang |

Tabelle 2: Steuereinheit Varianten

### Funktion der Steuereinheit

Die Steuereinheit ist die Aktoreinheit des Systems. Sie schaltet ein oder zwei Relais.

### Bedienelemente der Steuereinheit

| Bedienelemente       | Funktion                           |
|----------------------|------------------------------------|
| Siebensegmentanzeige | Programmierung und Parametrierung, |
| und 4 Tasten         | Relaissteuerung.                   |

Tabelle 3: Bedienelemente der Steuereinheit

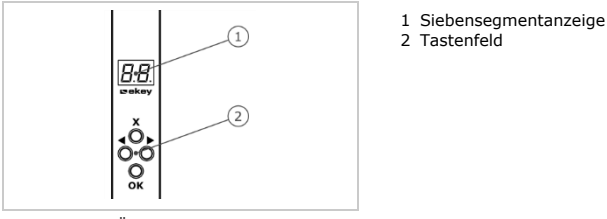

Abb. 5: Übersicht der ekey home SE IN plus

| Taste       | <b>▲</b> ×                                                    | <b>▲</b> ×►                                          | ×                                                    | ×                                                            |
|-------------|---------------------------------------------------------------|------------------------------------------------------|------------------------------------------------------|--------------------------------------------------------------|
| Bezeichnung | ОК                                                            | Pfeil nach<br>links                                  | Pfeil nach<br>rechts                                 | ESC                                                          |
| Funktion    | Wertüber-<br>nahme,<br>Sprung in die<br>nächste<br>Menüebene. | Navigation<br>im Menü,<br>Einstellung<br>von Werten. | Navigation<br>im Menü,<br>Einstellung<br>von Werten. | Verlassen<br>einer<br>Menüebene,<br>Abbruch von<br>Eingaben. |

Tabelle 4: Programmiertasten der Steuereinheit

# Menüpunkte

Die Steuereinheit bietet verschiedene Menüpunkte an:

| Ε         |
|-----------|
| 88        |
| Sc        |
| 84        |
| F F       |
| FE.       |
| EE.       |
| EΕ        |
| 8 E       |
| <i>88</i> |
| НВ        |

| Enroll user   | Nutzer und Finger einspeichern.          |
|---------------|------------------------------------------|
| Delete user   | Alle Daten eines Nutzers löschen.        |
| Security code | Sicherheitscode einstellen.              |
| Information   | Serien-/Versionsnummer anzeigen.         |
| Reset         | Auf Werkseinstellung zurücksetzen.       |
| Relay time    | Relaisschaltzeiten ändern.               |
| LED intensity | LED-Helligkeit einstellen.               |
| Test mode     | Testmodus für Inbetriebnahme aktivieren. |
| Demo mode     | Demomodus durchführen.                   |
| Input         | Digitalen Eingang einstellen.            |
| Update        | Update durchführen.                      |
|               |                                          |

# **Technische Daten**

| Bezeichnung       | Einheit     | Werte                            |
|-------------------|-------------|----------------------------------|
| Versorgung        | VDC         | 5                                |
| Leistungsaufnahme | W           | Heizung aus: 1<br>Heizung ein: 3 |
| Temperaturbereich | °C          | -25 bis +70                      |
| Sensor            | Art/ppi     | Zeile, 500                       |
| Schutzart         | IP          | 54 (frontseitig)                 |
| Geschwindigkeit   | S           | 1-2                              |
| Lebensdauer       | Fingerscans | ca. 10 Mio.                      |

Tabelle 5: Technische Daten: ekey home Fingerscanner

| Bezeichnung           | Einheit | Werte              |
|-----------------------|---------|--------------------|
| Versorgung            | VDC     | 8-24               |
| Leistungsaufnahme     | W       | 1                  |
| Relais                | Anzahl  | 1 (2)              |
| Schaltleistung Relais | VDC/A   | 42/2               |
| Temperaturbereich     | °C      | -20 bis +70        |
| Schutzart             | IP      | 20                 |
| Speicher              | Finger  | 99                 |
| Sicherheit            | FAR/FRR | 1:10.000.000/1:100 |
| Digitaler Eingang     | Anzahl  | 1                  |

Tabelle 6: Technische Daten: ekey home Steuereinheit IN 1 (2) plus

# Installation und Inbetriebnahme

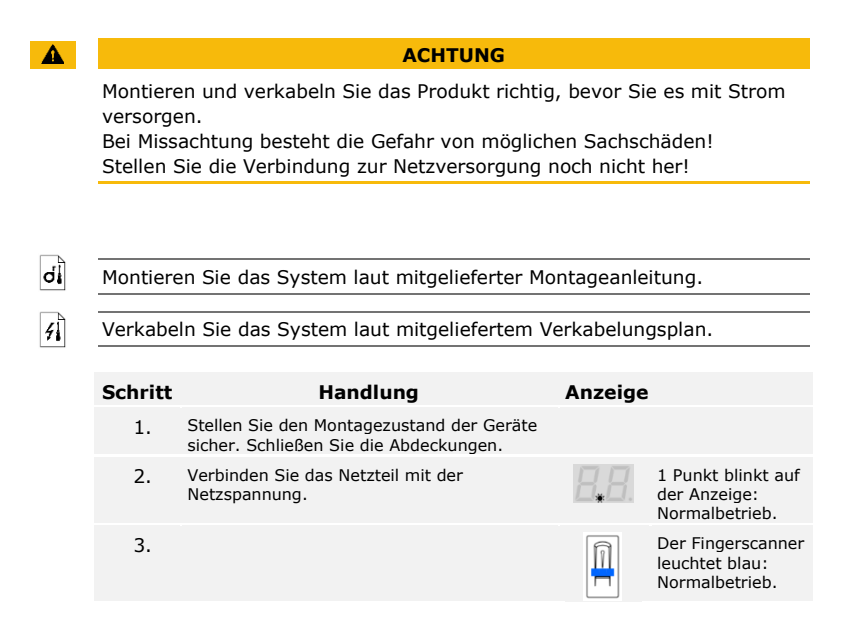

Die Geräte wurden in Betrieb genommen. Sie befinden sich im Normalbetrieb.

Die Eingabe des Sicherheitscodes gewährt Ihnen Zugang zum Hauptmenü. Der werkseitige Code ist <u>99</u>. Ändern Sie diesen sofort nach der Inbetriebnahme.

### Sicherheitscode eingeben

i

Siehe Sicherheitscode ändern, Seite 13.

Das System befindet sich im Normalbetrieb.

| Schritt | Handlung    | Beschreibung                                                        | Anzeige      |
|---------|-------------|---------------------------------------------------------------------|--------------|
| 1.      | ×           | Drücken Sie OK.                                                     | <b>3</b> .8. |
| 2.      | <b>▲</b> ►  | Drücken Sie $\leq$ oder $\geq$ , um Stelle 1 des Codes auszuwählen. | <b>9</b> .8. |
| 3.      | <b>∢</b> X⊧ | Drücken Sie OK.                                                     | <u>99</u> .  |
| 4.      | <b>▲</b> ≻  | Drücken Sie $\leq$ oder $\geq$ , um Stelle 2 des Codes auszuwählen. | <u>99</u> .  |
| 5.      | <b>∢</b> X⊳ | Drücken Sie OK.                                                     | Ε            |

Das System zeigt das Hauptmenü an. Es wechselt automatisch zurück in den Normalbetrieb, wenn Sie innerhalb von 90 s keine Taste betätigen.

Die Änderung des Sicherheitscodes wird über das Hauptmenü durchgeführt. Um ins Hauptmenü einzusteigen, geben Sie den Sicherheitscode ein.

### Sicherheitscode ändern

i

Siehe Sicherheitscode eingeben, Seite 13.

Das System zeigt das Hauptmenü an.

| Schritt | Handlung    | Beschreibung                                                                               | Anzeige      |
|---------|-------------|--------------------------------------------------------------------------------------------|--------------|
| 1.      | <b>▲</b> ►  | Drücken Sie ${\leq}$ oder ${\geq}$ , bis SC angezeigt wird.                                | 5 c          |
| 2.      | ×           | Drücken Sie OK.                                                                            | 8.8.         |
| 3.      | <b>▲</b> ≻  | Drücken Sie $\leq$ oder $\geq$ , um Stelle 1 des<br>neuen Codes auszuwählen. Z. B. 2].     | <b>2</b> .8. |
| 4.      | <b>∢</b> X⊧ | Drücken Sie OK.                                                                            | 28.          |
| 5.      | <b>▲</b> ≻  | Drücken Sie $\leq$ oder $\geq$ , um Stelle 2 des neuen Codes auszuwählen. Z. B. <u>5</u> . | 25.          |
| 6.      | <b>∢</b> X⊧ | Drücken Sie OK.                                                                            | 8 H          |

Der neue Sicherheitscode ist gespeichert. Das System befindet sich im Normalbetrieb.

Relaisschaltzeiten einstellen Die Schaltzeit jedes einzelnen Relais ist von 1 bis 99 s einstellbar. Werksseitig ist die Schaltzeit auf 3 s eingestellt. Bei <u>O</u> arbeitet das Relais als Schalter. Das Relais wechselt seinen Schaltzustand bei Erkennung eines Fingers und verbleibt dort bis eine neuerliche Fingererkennung erfolgt.

1

### HINWEIS

Bei der Steuerung einer Alarmanlage mit Relaiszeit = <u>0</u> deaktiviert ein Spannungsausfall oder Reset (10-mal hintereinander einen unbekannten Finger über den Fingerscanner ziehen) die Alarmanlage!

Das Einstellen der Relaisschaltzeiten wird über das Hauptmenü durchgeführt. Um ins Hauptmenü einzusteigen, geben Sie den Sicherheitscode ein.

i Siehe Sicherheitscode eingeben, Seite 13.

Das System zeigt das Hauptmenü an.

| Schritt | Handlung    | Beschreibung                                                                                                    | Anzeige       |
|---------|-------------|----------------------------------------------------------------------------------------------------|---------------|
| 1.      | <b>↓</b>    | Drücken Sie $\leq$ oder $\geq$ bis <u>rt</u> angezeigt wird.                                                                                        | EE.           |
| 2.      | <b>∢</b> ×  | Drücken Sie OK.                                                                                                    | 68            |
| 3.      | ě           | Drücken Sie $\leq$ oder $\geq$ , um die<br>Relaisnummer auszuwählen. Die<br>Relaisauswahl gibt es bei Steuereinheiten<br>mit mehr als einem Relais. | o 2           |
| 4.      | <b>≪</b> ⊁  | Drücken Sie OK.                                                                                                    | 8. <b>8</b> . |
| 5.      | <b>▲</b> ►  | Drücken Sie $\leq$ oder $\geq$ , um die<br>Relaisschaltzeit einzustellen. Z. B. <u>10</u> .                                                         | 88            |
| 6.      | <b>∢</b> X⊳ | Drücken Sie OK.                                                                                                    | BH            |

Die Relaisschaltzeiten sind gespeichert. Das System befindet sich im Normalbetrieb.

Der Testmodus testet das Gesamtsystem ( $\underline{tG}$ ) und das Schloss nach dem Einbau in der Tür ( $\underline{tS}$ ). Er schaltet das bzw. die Relais ein bzw. aus und überprüft die elektrischen Verbindungen zum Motorschloss hin.

### Testmodus durchführen

i

### Gesamtsystem testen

Der Test des gesamten Systems wird über das Hauptmenü durchgeführt. Um ins Hauptmenü einzusteigen, geben Sie den Sicherheitscode ein.

```
Siehe Sicherheitscode eingeben, Seite 13.
```

Das System zeigt das Hauptmenü an.

| Schritt | Handlung   | Beschreibung                                                                     | Anze | eige                                        |
|---------|------------|----------------------------------------------------------------------------------|------|---------------------------------------------|
| 1.      | <b>↓</b>   | Drücken Sie $\leq$ oder $\geq$ , bis $\underline{tE}$ angezeigt wird             |      | EE                                          |
| 2.      | <b>∢</b> × | Drücken Sie OK.                                                                  |      | 88                                          |
| 3.      | <b>A</b> × | Drücken Sie OK.                                                                  |      | E 6.                                        |
| 4.      |            | Ziehen Sie einen beliebigen<br>Finger über den Sensor. Relais 1<br>schaltet 3 s. |      | Der<br>Fingerscanner<br>leuchtet<br>grün.   |
|         |            | Relais 2 schaltet 3 s.                                                           |      | Der<br>Fingerscanner<br>leuchtet<br>orange. |
| 5.      | ×          | Drücken Sie 3-mal ESC.                                                           |      | 8.8.                                        |

Das gesamte System wurde getestet. Das System befindet sich im Normalbetrieb.

### Schloss testen

Sie können die Relais einzeln schalten. Der Test des Schlosses wird über das Hauptmenü durchgeführt. Um ins Hauptmenü einzusteigen, geben Sie den Sicherheitscode ein.

i

Siehe Sicherheitscode eingeben, Seite 13.

Das System zeigt das Hauptmenü an.

| Schritt | Handlung    | Beschreibung                                                   | Anzeige |
|---------|-------------|----------------------------------------------------------------|---------|
| 1.      | <b>↓</b>    | Drücken Sie $\leq$ oder $\geq$ , bis <u>t</u> angezeigt wird.  | ĿΕ      |
| 2.      | <b>∢</b> X⊧ | Drücken Sie OK.                                                | EE      |
| 3.      | <b>↓</b>    | Drücken Sie $\leq$ oder $\geq$ , bis <u>tS</u> angezeigt wird. | 65      |
| 4.      | <b>A</b> X► | Drücken Sie OK.                                                | 0 8     |
| 5.      | <b>A</b> X► | Drücken Sie OK. Relais 1 schaltet 3 s.                         | 0 8     |
| 6.      | <b>↓</b>    | Drücken Sie $\leq$ oder $\geq$ , bis <u>o2</u> angezeigt wird. | o 2     |
| 7.      | <b>∢</b> X⊧ | Drücken Sie OK. Relais 2 schaltet 3 s.                         | 02      |
| 8.      | ×           | Drücken Sie 3-mal ESC.                                         | 8.8     |

Die Relais wurden getestet. Das System befindet sich im Normalbetrieb.

Diese Funktion definiert die Helligkeit der Status-LEDs des Fingerscanners im Ruhezustand.

Das Einstellen der LED-Helligkeit wird über das Hauptmenü durchgeführt. Um ins Hauptmenü einzusteigen, geben Sie den Sicherheitscode ein.

Siehe Sicherheitscode eingeben, Seite 13.

Das System zeigt das Hauptmenü an.

| Schritt | Handlung    | Beschreibung                                                                                                    | Anzeige |
|---------|-------------|----------------------------------------------------------------------------------------------------|---------|
| 1.      | <b>↓</b>    | Drücken Sie $\leq$ oder $\geq$ , bis $\perp \in$ angezeigt wird.                                                                                             | ΕE      |
| 2.      | <b>∢</b> X⊧ | Drücken Sie OK.                                                                                                    | 8.8     |
| 3.      | Ŷ           | Drücken Sie < oder >, um die<br>gewünschte LED-Helligkeit auszuwählen.<br>Z. B. <u>2</u> ].<br>0] = LEDs aus<br><u>1</u> = LED gedimmt<br><u>2</u> = LED ein | 8.2.    |
| 4.      | <b>∢</b> X⊧ | Drücken Sie OK.                                                                                                    | 8.8.    |

Die LED-Helligkeit ist gespeichert. Das System befindet sich im Normalbetrieb.

#### LED-Helligkeit einstellen

i

Digitalen Eingang einstellen Der digitale Eingang der Steuereinheit ermöglicht folgende Funktionen:

#### Türtaster

Der Eingang funktioniert als Fernöffner für das Relais 1. Das Relais schaltet dabei die festgesetzte Relaisschaltzeit, bzw. solange der Eingang aktiv ist (z. B. Türtaster, Daueröffnung).

#### Rückmeldung

Die LEDs am Fingerscanner melden 30 Sekunden lang den Status des digitalen Einganges, wenn ein berechtigter Finger über den Sensor gezogen wird. Wenn der digitale Eingang aktiv ist, dann leuchten die LEDs rot. Wenn der digitale Eingang inaktiv ist, dann leuchten die LEDs grün. Sollte sich der Zustand des digitalen Einganges innerhalb dieser 30 Sekunden ändern, wird der Wechsel genauso signalisiert. So können Sie z. B. sehen, dass die Alarmanlage noch scharf ist.

#### Sperre R1

i

Das Relais 1 kann bei aktiviertem Eingang nicht mehr geschaltet werden (z. B. Eintrittssperre bei aktivierter Alarmanlage). Die LEDs am Fingerscanner melden 30 Sekunden lang den Status des digitalen Einganges, wenn ein berechtigter Finger bei aktiviertem Eingang über den Sensor gezogen wird. Die LEDs leuchten 30 Sekunden lang rot.

Das Einstellen des digitalen Einganges wird über das Hauptmenü durchgeführt. Um ins Hauptmenü einzusteigen, geben Sie den Sicherheitscode ein.

Siehe Sicherheitscode eingeben, Seite 13.

Das System zeigt das Hauptmenü an.

| Schritt | Handlung   | Beschreibung                                                                                                    | Anzeige   |
|---------|------------|----------------------------------------------------------------------------------------------------|-----------|
| 1.      | <b>▲</b> ► | Drücken Sie $\leq$ oder $\geq$ bis $\underline{IP}$ angezeigt wird.                                                                             | HP.       |
| 2.      | <b>×</b> ⊁ | Drücken Sie OK.                                                                                                    | Fr        |
| 3.      | Ť          | Drücken Sie ≤ oder ≥, um die<br>gewünschte Funktion auszuwählen:<br>Fr = Türtaster;<br>A = Rückmeldung;<br>Ar = Sperre R1.<br>Z. B. <u>A</u> ]. | 88        |
| 4.      | <b>×</b> ► | Drücken Sie OK.                                                                                                    | <i>81</i> |

Das Einstellen des digitalen Einganges wurde durchgeführt. Das System befindet sich im Hauptmenü.

Das System erlaubt das Einspeichern von maximal 99 Fingern.

Die Fingereinspeicherung ermöglicht Folgendes:

- Einem Nutzer einen Speicherplatz zuzuweisen;
- Dem Finger eine Nummer zuzuweisen (F1, F2, ..., F9, F0);
- Dem Finger bei der ekey home SE IN plus 2 ein Relais zuzuweisen;
- Die Finger aufzunehmen.

### HINWEIS

- D Speichern Sie mindestens 2 Finger ein, von jeder Hand einen.
- Legen Sie eine Nutzerliste an.

Das Einspeichern der Finger wird über das Hauptmenü durchgeführt. Um ins Hauptmenü einzusteigen, geben Sie den Sicherheitscode ein.

Siehe Sicherheitscode eingeben, Seite 13

Das System zeigt das Hauptmenü an.

| Schritt | Handlung    | Beschreibung                                                                                                    | Anzeige |
|---------|-------------|----------------------------------------------------------------------------------------------------|---------|
| 1.      | <b>▲</b> ≻  | Drücken Sie $\leq$ oder $\geq$ , bis Eu angezeigt wird.                                                                                                    | ЕП      |
| 2.      | ×           | Drücken Sie OK.                                                                                                    | 8.8     |
| 3.      | <b>★</b>    | Drücken Sie < oder >, um<br>die Nutzernummer<br>auszuwählen. Wenn der<br>Nutzer bereits einen Finger<br>gespeichert hat, leuchtet<br>ein Punkt rechts.                                                          | 8.8     |
| 4.      | ×           | Drücken Sie OK.                                                                                                    | EB      |
| 5.      | Ť           | Drücken Sie < oder >, um<br>die Fingernummer<br>auszuwählen. Wenn ein<br>Finger bereits unter dieser<br>Fingernummer gespeichert<br>ist, leuchtet ein Punkt<br>rechts. Der Finger kann<br>überschrieben werden. | FB      |
| 6.      | <b>∢</b> ×⊧ | Drücken Sie OK.                                                                                                    | o 1     |

#### Finger einspeichern

i

| Schritt | Handlung                        | Beschreibung                                                                                                    | Anzeige                                         |
|---------|---------------------------------|----------------------------------------------------------------------------------------------------|-------------------------------------------------|
| 7.      | Ŷ                               | Drücken Sie $\leq$ oder $\geq$ , um<br>das Relais auszuwählen.<br>od = Doppelrelais (Relais 1<br>+ 2). Die Relaisauswahl<br>gibt es bei Steuereinheiten<br>mit mehr als einem Relais.                      | o 2                                             |
| 8.      | <b>∢</b> X⊧                     | Drücken Sie OK. Die                                                                                                    | EF                                              |
|         |                                 | das Einspeichern der<br>Finger.                                                                                                    | Der<br>Fingerscanner<br>leuchtet<br>orange.     |
| 9.      |                                 | Ziehen Sie den Finger über<br>den Sensor. Wiederholen<br>Sie diesen Schritt                                                                                                    | Der<br>Fingerscanner<br>leuchtet grün.          |
|         |                                 | mindestens 2-mal.<br>Zwischen jedem einzelnen<br>Fingerziehen leuchtet der<br>Fingerscanner orange.                                                                                                    | Der<br>Fingerscanner<br>leuchtet links<br>grün. |
|         |                                 | solange das Einspeichern<br>der Finger nicht<br>abgeschlossen ist.                                                                                                    | Der<br>Fingerscanner<br>leuchtet rot.           |
| <b></b> | oder                            | Die Qualität des<br>Fingerbildes reicht aus. Sie<br>kann aber eventuell durch<br>weiteres Fingerziehen<br>verbessert werden.<br>Drücken Sie OK, wenn Sie<br>das Einspeichern der Finger<br>beenden wollen. | -                                               |
|         |                                 | Das Fingerbild ist schlecht,<br>oder der Finger wurde nicht<br>erkannt. Ziehen Sie den<br>Finger nochmals über den<br>Sensor.                                                                              | -                                               |
| 10.     | Keine<br>Handlung               | -                                                                                                    | 88                                              |
|         | notwendig.                      |                                                                                                    | Der<br>Fingerscanner<br>leuchtet blau.          |
| 11.     | Keine<br>Handlung<br>notwendig. | Um weitere Finger bzw.<br>Nutzer einzuspeichern,<br>fangen Sie bei Schritt 1<br>wieder an.                                                                                                    | -                                               |

Die Finger sind gespeichert. Das System befindet sich im Normalbetrieb.

Der Hauptanwendungszweck des Produktes ist die Türöffnung. Das System befindet sich im Normalbetrieb.

#### Tür öffnen

| Schritt | Handlung                        | Beschreibung                                                     | Anzeige |                                        |
|---------|---------------------------------|------------------------------------------------------------------|---------|----------------------------------------|
| 1.      |                                 | Ziehen Sie einen<br>eingespeicherten Finger<br>über den Sensor.  |         | Der<br>Fingerscanner<br>leuchtet grün. |
|         |                                 |                                                                  |         | Der<br>Fingerscanner<br>leuchtet rot.  |
|         |                                 | Der Finger wurde nicht<br>erkannt. Wiederholen Sie<br>Schritt 1. | -       |                                        |
| 2.      | Keine<br>Handlung<br>notwendig. | Die Tür geht auf.                                                |         | Der<br>Fingerscanner<br>leuchtet blau. |

Das System befindet sich im Normalbetrieb.

Das Löschen eines Nutzers betrifft alle Finger einer Nutzernummer. Das Löschen einzelner Finger eines Nutzers ist nicht möglich.

Das Löschen eines Nutzers wird über das Hauptmenü durchgeführt. Um ins Hauptmenü einzusteigen, geben Sie den Sicherheitscode ein.

Siehe Sicherheitscode eingeben, Seite 13.

Das System zeigt das Hauptmenü an.

| Schritt | Handlung    | Beschreibung                                                        | Anzeige       |
|---------|-------------|---------------------------------------------------------------------|---------------|
| 1.      | <b>▲</b> ►  | Drücken Sie $\leq$ oder $\geq$ , bis <u>du</u> angezeigt wird.      | 80            |
| 2.      | <b>A</b> X► | Drücken Sie OK.                                                     | 8.8.          |
| 3.      | <b>▲</b> ►  | Drücken Sie ≤ oder ≥, um die<br>Nutzernummer auszuwählen. Z. B. 3]. | 8. <b>8</b> . |
| 4.      | <b>∢</b> X⊳ | Drücken Sie OK.                                                     | 88            |

Der Nutzer wurde gelöscht. Das System befindet sich im Normalbetrieb.

### Nutzer löschen

i

Demomodus

Der Demomodus erlaubt es, durch das Leuchten bzw. Blinken der Fingerscanner-LEDS und durch das Schalten der Relais, die Aufmerksamkeit der Besucher auf Messen und in Ausstellungsräumen zu wecken.

Der Demomodus wird über das Hauptmenü durchgeführt. Um ins Hauptmenü einzusteigen, geben Sie den Sicherheitscode ein.

i

Siehe Sicherheitscode eingeben, Seite 13.

| Schritt | Handlung    | Beschreibung                                                                                                    | Anzeige    |
|---------|-------------|----------------------------------------------------------------------------------------------------|------------|
| 1.      | <b>↓</b>    | Drücken Sie $\leq$ oder $\geq$ , bis <u>dE</u> angezeigt wird.                                                                                                    | 8 E        |
| 2.      | <b>×</b> ►  | Drücken Sie OK.                                                                                                    | <u> </u>   |
| 3.      | Ť           | Drücken Sie ≤ oder ≥, um die<br>gewünschte Demovariante auszuwählen:<br>dL = Demo LEDs;<br>dr = Demo Relais.<br>Z. B. dr. Die LEDs leuchten und blinken<br>bzw. die Relais schalten. | dr         |
| 4.      | <b>∢</b> X⊳ | Drücken Sie OK.                                                                                                    | <u>8</u> E |

Der Demomodus wurde durchgeführt. Das System zeigt das Hauptmenü an.

Das Abrufen der Serien- (Sn) und Versionsnummern (US) der Steuereinheit (CU) und des Fingerscanners (FS) wird über das Hauptmenü durchgeführt. Um ins Hauptmenü einzusteigen, geben Sie den Sicherheitscode ein.

#### Serien- und Versionsnummer abrufen

i

Siehe Sicherheitscode eingeben, Seite 13.

Das System zeigt das Hauptmenü an.

| Schritt | Handlung                        | Beschreibung                                                                                         | Anzeige   |
|---------|---------------------------------|----------------------------------------------------------------------------------------------------|-----------|
| 1.      | <b>↓</b>                        | Drücken Sie $\leq$ oder $\geq$ bis $\underline{In}$ angezeigt wird.                                  | 10        |
| 2.      | <b>A</b> X►                     | Drücken Sie OK.                                                                                      | Sn        |
| Snr:    | Keine<br>Handlung<br>notwendig. | Gehen Sie zu Schritt 3.                                                                              | -         |
| Vnr:    | <b>∢</b> ×                      | Drücken Sie >.                                                                                       | 85        |
| 3.      | <b>∢</b> ×⊧                     | Drücken Sie OK.                                                                                      | EB        |
| 4.      | <b>∢</b> ⊁►                     | Drücken Sie OK. Die Serien- bzw.<br>Versionsnummer der Steuereinheit wird<br>angezeigt.              | 88<br>81  |
| 5.      | ×                               | Drücken Sie $\geq$ 6- bzw. 3-mal, bis Sie die komplette Serien- bzw. Versionsnummer abgelesen haben. | -         |
| 6.      | ×                               | Drücken Sie ESC, um zur Auswahl der<br>Serien- bzw. Versionsnummer zurück zu<br>kehren.              | EH        |
| 7.      | <×►                             | Drücken Sie >.                                                                                       | F 5       |
| 8.      | <b>▲</b> ≻                      | Drücken Sie OK. Die Serien- bzw.<br>Versionsnummer des Fingerscanners wird<br>angezeigt.             | 88,<br>86 |
| 9.      | ×                               | Drücken Sie $\geq$ 6- bzw. 3-mal, bis Sie die komplette Serien- bzw. Versionsnummer abgelesen haben. | -         |
| 10.     | ×                               | Drücken Sie ESC 3-mal, um zum<br>Hauptmenü zurückzukehren.                                           | Hn        |

Die Serien- bzw. Versionsnummer wurde angezeigt. Das System zeigt das Hauptmenü an.

System auf Werkseinstellung zurücksetzen Das System wird auf Werkseinstellung zurückgesetzt.

Das Zurücksetzen auf Werkseinstellung wird über das Hauptmenü durchgeführt. Um ins Hauptmenü einzusteigen, geben Sie den Sicherheitscode ein.

#### 1

#### HINWEIS

- □ Alle Finger werden unwiederbringlich gelöscht.
- Der Sicherheitscode wird auf 99 gesetzt.
- Steuereinheit und Fingerscanner verlieren ihre Koppelung.
- Die Relaisschaltzeiten werden auf 3 s gesetzt.
- i
- Siehe Sicherheitscode eingeben, Seite 13.

Das System zeigt das Hauptmenü an.

| Schritt | Handlung    | Beschreibung                                                                      | Anzeige      |
|---------|-------------|-----------------------------------------------------------------------------------|--------------|
| 1.      | <b>▲</b> ×► | Drücken Sie $\leq$ oder $>$ bis <u>rr</u> angezeigt wird.                         | г.г.         |
| 2.      | <b>∢</b> X⊳ | Drücken Sie OK.                                                                   | 8.8          |
| 3.      | <b>▲</b> ≻  | Drücken sie $\leq$ oder $\geq$ , um Stelle 1 Ihres<br>Codes auszuwählen. Z. B. 9. | <b>9</b> .8. |
| 4.      | <b>A</b> X► | Drücken Sie OK.                                                                   | <i>88</i> .  |
| 5.      | <b>▲</b> ×► | Drücken sie $\leq$ oder $\geq$ , um Stelle 2 Ihres<br>Codes auszuwählen. Z. B. 9. | <u>99</u> .  |
| 6.      | <b>×</b> ⊁  | Drücken Sie OK.                                                                   | 8.8.         |

Das Zurücksetzen auf Werkseinstellung wurde durchgeführt. Sie befinden sich im Normalbetrieb.

Software updaten

Wir verbessern unsere Produkte ständig und statten sie mit neuen Funktionen aus. Sie können ein Softwareupdate auf dem Fingerscanner und auf der Steuereinheit entsprechend durchführen. Nähere Informationen erhalten Sie von Ihrem Fachhändler.

# Fehleranzeigen und -behebung

| Anzeige |                                             | Bedeutung                                                                              | Abhilfe                                                                                                    |  |
|---------|---------------------------------------------|----------------------------------------------------------------------------------------|----------------------------------------------------------------------------------------------------|--|
| E 8     |                                             | Keine<br>Datenverbindung zum<br>Fingerscanner.                                         | Prüfen Sie die Verkabelung<br>und die Stromversorgung.                                                                                                    |  |
| E 8.    |                                             | 99 Finger wurden<br>bereits gespeichert.<br>Der Speicher ist voll.                     | Löschen Sie Finger.                                                                                                    |  |
| E 2     |                                             | 3-malige Eingabe<br>eines falschen<br>Sicherheitscodes.<br>Systemsperre für 30<br>min. | Geben Sie nach 30 min den<br>richtigen Code ein. Die 30-<br>minütige Sperre läuft nur<br>bei durchgehender<br>Spannungsversorgung und<br>Datenverbindung ab. |  |
|         | Der<br>Fingerscanner<br>leuchtet rot.       | Der Finger wurde nicht erkannt.                                                        | Ziehen Sie den Finger<br>nochmals über den Sensor.                                                                                                    |  |
|         | Der<br>Fingerscanner<br>blinkt orange.      | Keine Busverbindung<br>zur Steuereinheit.                                              | Prüfen Sie die Verkabelung<br>oder nehmen Sie das Gerät<br>in Betrieb.                                                                                       |  |
|         | Der<br>Fingerscanner<br>blinkt<br>rot/grün. | Der Sensor des<br>Fingerscanners ist<br>verschmutzt bzw.<br>kaputt.                    | Reinigen Sie den Sensor.                                                                                                    |  |

Falls diese Abhilfen das Problem nicht lösen, kontaktieren Sie Ihren Händler. Falls das System zu ekey biometric systems GmbH eingeschickt werden muss, achten Sie auf eine sachgemäße Verpackung. Eine unsachgemäße Verpackung kann Gewährleistungsansprüche gefährden.

# Instandhaltung

Das System ist grundsätzlich wartungsfrei. Die Sensorfläche ist aufgrund der immer wiederkehrenden Verwendung (Finger ziehen) praktisch selbstreinigend. Falls der Fingerscanner trotzdem verschmutzt, reinigen Sie ihn mit einem feuchten (nicht nassen), nicht kratzenden Tuch. Geeignet sind Wattestäbchen, Mikrofaser- und Brillentücher. Nicht geeignet sind sämtliche baumwollenthaltende Stoffe, Papierhandtücher und Papiertaschentücher, Küchenschwämme, befeuchtete Geschirrtücher und Küchenrollen. Verwenden Sie reines Wasser ohne Reinigungsmittelzusätze. Gehen Sie behutsam im Sensorflächenbereich vor.

# Entsorgung

Gem. Richtlinie 2012/19/EU des Europäischen Parlaments und des Rates vom 4. Juli 2012 über Elektro- und Elektronik-Geräte sind nach dem 13.08.2005 gelieferten Elektro- und Elektronik-Altgeräte der Wiederverwertung zuzuführen und dürfen nicht im Hausmüll entsorgt werden. Da die Entsorgungsvorschriften innerhalb der EU von Land zu Land unterschiedlich sein können, sprechen Sie Ihren Fachhändler im Bedarfsfall an.

# Konformitätserklärung

Hiermit erklärt ekey biometric systems GmbH, dass das Produkt den einschlägigen Richtlinien der Europäischen Union entspricht.

# Urheberschutz

Copyright © 2015 ekey biometric systems GmbH.

Inhalte, Artwork und alle enthaltenen Ideen dieser Bedienungsanleitung unterliegen den geltenden Urheberrechtsgesetzen. Eine Übermittlung, Überlassung oder Weitergabe dieses Inhalts oder Teilen daraus an Dritte bedarf der vorherigen schriftlichen Zustimmung von ekey biometric systems GmbH. Original-Dokumentation.

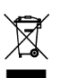

#### Österreich

ekey biometric systems GmbH Lunzerstraße 89, A-4030 Linz Tel.: +43 732 890 500 0 office@ekey.net

### Schweiz & Liechtenstein

ekey biometric systems Schweiz AG Landstrasse 79, FL-9490 Vaduz Tel.: +41 71 560 54 80 office@ekey.ch

#### Italien

ekey biometric systems Srl. Kopernikusstraße, 13/A, I-39100 Bozen Tel.: +39 0471 922 712 italia@ekey.net

#### Deutschland

ekey biometric systems Deutschland GmbH Industriestraße 10, D-61118 Bad Vilbel Tel.: +49 6187 906 96 0 office@ekev.net

#### **Region Adria Ost**

ekey biometric systems d.o.o. Vodovodna cesta 99, SI-1000 Ljubljana Tel.: +386 1 530 94 89 info@ekey.si

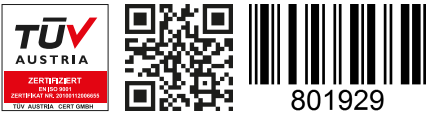

ID172/494: Version 3, 2015-11-16 Media-Center-ID: 3003

### www.ekey.net

Made in Austria